## Attribut:Introduction

This is a property of type Text.

| Usage 101                                                               |                                                                                                    |
|-------------------------------------------------------------------------|----------------------------------------------------------------------------------------------------|
| previous 20 20 50 100 250 500 next 20                                   | Filter                                                                                                    |
| Showing 20 pages using this property.                                   |                                                                                                    |
| 4                                                                       |                                                                                                    |
| 4 Langkah Mudah Memulai Aplikasi Pelajar +                              | Silahkan simak 4 poin utama yang ditampilkan untuk membantu Anda dalam<br>penggunaan Aplikasi Pelajar di Hp Anda. Segera download di Google Playstore<br>https://play.google.com/store/apps/details?id=io.infradigital.app.pelajar. +                                                                                                    |
| 4 Langkah Mudah Memulai PORDI +                                         | Silahkan simak 3 poin utama yang ditampilkan untuk membantu Anda dalam<br>merapihkan data siswa di dalam dashboard Portal Digital.<br>+                                                                                                    |
| Cara Bayar Tagihan Via BNI +                                            | Silahkan ikuti panduan berikut agar Anda dapat mengetahui dan mengaktifkan<br>nomor VA yang dapat digunakan untuk pembayaran tagihan lembaga<br>pendidikan. +                                                                                                    |
| Cara Bayar Tagihan di BNI via aplikasi Jaringan<br>IDN +                | Pilih tagihan yang ingin Anda bayarkan melalui channel pembayaran yang<br>disediakan Jaringan IDN. Mudah, Kapan Saja dan Dimana Saja. +                                                                                                    |
| Cara Menukar Point di Laporan Kepala<br>Sekolah +                       | Saldo point yang sudah anda dapatkan bisa ditukarkan melalui Toko Pelajar di<br>dalam Laporan Kepala Sekolah. +                                                                                                    |
| Cara Wali Kelas Memonitoring Kelengkapan Data<br>Siswa per Kelas +<br>L | Data siswa yang lengkap dapat digunakan pihak lembaga sebagai kelengkapan<br>data terbaru dan valid dan dikirimkan ke Dapodik atau Emis. +                                                                                                    |
| Log In Aktiva +                                                         | Aktiva Yayasan adalah Portal Akuntansi yang telah disesuaikan dengan<br>ketentuan ISAK 35 sebagai pelaporan keuangan pendidikan keuangan<br>nirlaba. +                                                                                                    |
| Log In Laporan Kepala Sekolah +                                         | Anda dapat melihat perkembangan digitalisasi Lembaga di Laporan Kepala<br>Sekolah ini, dan pastikan mengaktifkan semua Program Digital untuk menjadi<br>Iembaga Go Digital. +                                                                                                    |
| Log In PORDI Untuk Staf dan Wali Kelas +                                | Sebelum mengakses PORDI, Anda dapat melakukan Log in di link<br>https://pordi.infradigital.io/. Yuk simak caranya dibawah ini! +                                                                                                    |
| Log In di Aplikasi Pelajar +                                            | Aplikasi '''Pelajar - by Jaringan IDN''' merupakan sebuah aplikasi yang<br>memudahkan lembaga pendidikan dalam mengelola data pelajar dari semua<br>jenjang pendidikan. Verifikasi dan pengubahan data oleh orangtua/wali<br>menjadi lebih mudah serta dapat dilakukan kapan saja dan dimana saja. Ayo<br>download Aplikasi pelajar sekarang juga!<br>https://play.google.com/store/apps/details?id=io.infradigital.app.pelajar + |
| Log in di Aplikasi Jaringan IDN +                                       | Lakukan log in kedalam aplikasi Jaringan IDN dan pantau terus tagihan Anda di<br>Lembaga Pendidikan. Anda juga dapat melihat tata cara bayar dan kwitansi<br>pembayaran di setiap channel Jaringan IDN. +                                                                                                    |
| M                                                                       |                                                                                                    |
| Mapping Akun Aktiva +                                                   | Aktiva Yayasan adalah Portal Akuntansi yang telah disesuaikan dengan<br>ketentuan ISAK 35 sebagai pelaporan keuangan pendidikan keuangan<br>nirlaba. +                                                                                                    |
| Melakukan Setting Website +                                             | Hanya di Jaringan IDN Anda dapat membuat website sendiri tanpa harus<br>membayar biaya hosting dan maintenance setiap bulan atau tahunnya, alias<br>Gratis!! +                                                                                                    |
| Melengkapi Biodata Siswa +                                              | Biodata siswa yang lengkap akan digunakan sebagai kelengkapan data siswa<br>untuk pencatatan di lembaga dan kementrian pendidikan yang akan dikirim<br>oleh pihak lembaga pendidikan. +                                                                                                    |

| Melengkapi Data Ayah +           | Data yang lengkap akan digunakan sebagai kelengkapan data siswa untuk<br>pencatatan di lembaga dan kementrian pendidikan yang akan dikirim oleh<br>pihak lembaga pendidikan. +           |
|----------------------------------|----------------------------------------------------------------------------------------------------|
| Melengkapi Data Bantuan Sosial + | Data yang lengkap akan digunakan sebagai kelengkapan data siswa untuk<br>pencatatan di lembaga dan kementrian pendidikan yang akan dikirim oleh<br>pihak lembaga pendidikan. +           |
| Melengkapi Data Beranda +        | Hanya di Jaringan IDN Anda dapat membuat website sendiri tanpa harus<br>membayar biaya hosting dan maintenance setiap bulan atau tahunnya, alias<br>Gratis!! +                           |
| Melengkapi Data Ibu +            | Data yang lengkap akan digunakan sebagai kelengkapan data siswa untuk<br>pencatatan di lembaga dan kementrian pendidikan yang akan dikirim oleh<br>pihak lembaga pendidikan. +           |
| Melengkapi Data Kesehatan +      | Data Kesehatan yang lengkap akan digunakan sebagai kelengkapan data siswa<br>untuk pencatatan di lembaga dan kementrian pendidikan yang akan dikirim<br>oleh pihak lembaga pendidikan. + |
| Melengkapi Data Prestasi +       | Data Prestasi yang lengkap akan digunakan sebagai kelengkapan data siswa<br>untuk pencatatan di lembaga dan kementrian pendidikan yang akan dikirim<br>oleh pihak lembaga pendidikan. +  |
|                                  |                                                                                                    |